### Completing Action Items in Bank of America Works

- 1) Once logged into the BOA Works system, click on the link to **Rend**ingor Flagged transactions from your dashboard.
- 2) The system will default to list transactions from the last 3 months. In order to see all outstanding transactions, you must always update your date raage then click Searcf his is found in the left-hand corner under Advanced Filter.

| BANK DEAMERICA                        |                                              |                       |     |  |
|---------------------------------------|----------------------------------------------|-----------------------|-----|--|
| orks                                  |                                              | 11/                   | Ŵ   |  |
| me Expenses                           | Accounts Reports                             | Accounting Ad         | Ho  |  |
| penses > Transactions                 | > Accountant                                 |                       | Ex  |  |
| frances<br>- Theorem and a fill and a | UCAS - ANDORHOME<br>Denting Pinn Official of | Prezente Draducto Dra | T   |  |
| d Filter                              |                                              | Document Advan        | ice |  |
|                                       |                                              | n Aradi, John Marian  |     |  |
| TXN0009225                            | Group - Al                                   | ۱<br>۱                |     |  |
| TXN0009231                            | I0                                           | Request - All         |     |  |

Tip-You can update your take range to span the current fiscal year and then check the Retain Settings box, so you don't have to update this every time you log into the system.

| Advanced Filter                |    |
|--------------------------------|----|
| Date - 07/01/2021 - 06/30/2022 | 5  |
| 07/01/2021 - 06/30/2022        |    |
|                                | n. |

## ACCOUNTHOERS

# <u>APPROVE</u>RS

#### PendingTransactions

- x Complete theallocation
- x Attach receipts/backup documentation
- Make any comments or include information in the reference field as needed (refer to Pcard Reference Guide)
- x Sign off

## **Flagged Transactions**

- x Review comments regarding flag
- x Make corrections or add attachments as needed
- x Remove flag and add comment